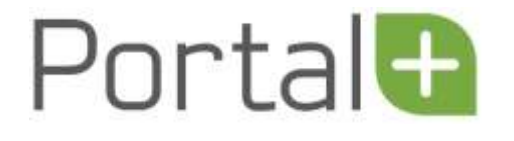

# EK2

# PortalPLUS Doğrudan Bağlantı

# (GİB veya Özel Entegratöre )

# kullanım kılavuzu

Sürüm 27012014

Bu döküman elektronik fatura düzenlemekle mükellef olan ve Micros-Fidelio ürünleri kullanan işletmeler için hazırlanmıştır. Mevzuat ve uygulama sürüm değişikliklerinden kaynaklanacak düzenleme ihtiyaçları konusunda PROTEL A.Ş. sorumluluk kabul etmez.

Dökümanın güncel sürümüne ve konuyla ilgili diğer dökümanlara <u>www.efatura.protel.com.tr</u> sitesinden erişebilirsiniz.

PROTEL A.Ş.

28 Ağustos 2013

#### e-fatura ile ilgili dökümanlar

e-fatura nedir kimler kullanacak ? e-fatura OPERA 'da kullanım kılavuzu e-fatura Suite 8 'de kullanım kılavuzu e-fatura Micros 9700 'de kullanım kılavuzu e-fatura Micros 3700 'de kullanım kılavuzu PortalPLUS Kullanım Kılavuzu EK1 PortalPLUS GİB Arayüzü ile kullanım kılavuzu EK2 PortalPLUS Doğrudan Bağlantı (GİB veya Özel Entegratöre) kullanım kılavuzu

Eğitim videolarına youtube üzerinden ulaşabilirsiniz

# İçindekiler Doğrudan bağ

| )ĞRUDAN BAĞLANTIDA kullanım      | 4    |
|----------------------------------|------|
| Fatura gönderme                  | 4    |
| Fatura durumlarının takibi       | 4    |
| Fatura alma                      | 9    |
| Gelen faturaların görüntülenmesi | 9    |
| Klasörlere dağıtım               | 9    |
| Gelen faturanın yazdırılması     | . 10 |
| İşlenen faturanın işaretlenmesi  | . 10 |
|                                  |      |

# DOĞRUDAN BAĞLANTIDA kullanım

E-fatura sistemine GİB 'e veya PortalPLUS ile entegre çalışan bir özel entegratör sistemine doğrudan bağlantı metoduyla dahil oluyorsanız aşağıdaki adımları izlemelisiniz.

Özel entegratörlerin farklı çalışma modelleri olabilir. Bu dökümanda özel entegratörün PortalPLUS ile tam entegrasyonu olması durumu ele alınmaktadır.

## Fatura gönderme

Gönderimi yapılmak istenen fatura/faturalar seçilir. Üst menüde yer alan GÖNDER tuşuna basılır. Bu işlem faturaları GİB sistemine gönderecektir. Fatura gönderimlerini günlük olarak yapmanız önerilmektedir.

## Fatura durumlarının takibi

Fatura gönderimi bir üst maddede açıklanan yöntemle yapıldıktan sonra faturanın izlediği yol şu şekildedir;

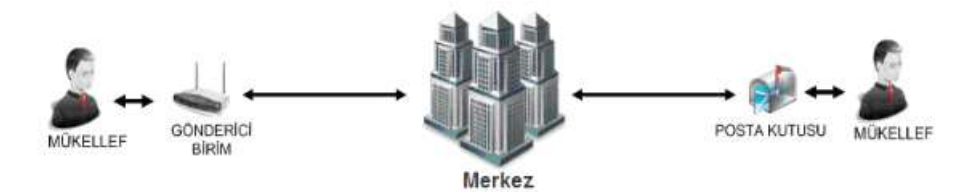

Bu resimdeki "Gönderici Birim" PortalPLUS, "Merkez" ise GİB 'dir. PortalPLUS üzerinden gönderilen fatura Gelir İdaresi Başkanlığı E-fatura sistemine, oradan da alıcısına iletilmektedir. Özel entegratör ile çalışılması durumuda ; PortalPLUS fatura gönderimlerini özel entegratöre yapar; bu aşamadan sonraki tüm iletişim özel entegratör tarafından yönetilir. Akışın her aşamasında faturanızın nerede olduğuna dair bilgiyi aşağıdaki durum kodları üzerinden takip edebilirsiniz.

PortalPLUS üzerinde fatura durumunun takibi için 4 alan bulunmaktadır. Bu 4 kolon ekranda şu şekilde yer alır ;

| Durum         | 🍸 Durum Açıklaması   | ▼ GIB Kodu | T GIB Açıklaması               |
|---------------|----------------------|------------|--------------------------------|
| Teslim Edildi | BASARIYLA TAMAMLANDI | 1300       | BASARIYLA TAMAMLANDI           |
| Teslim Edildi | BASARIYLA TAMAMLANDI | 1300       | BASARIYLA TAMAMLANDI           |
| Gönderildi    |                      | 1220       | HEDEFTEN SISTEM YANITI GELMEDI |
| Gönderildi    |                      | 1220       | HEDEFTEN SISTEM YANITI GELMEDI |

DURUM ; faturaya PortalPLUS uygulaması tarafından atatan bir statüdür ve DURUM AÇIKLAMASI alanında bunun detayı yer alır.

GİB KODU ve GİB AÇIKLAMASI alanları ise Gelir İdaresi sisteminden gelen orjinal mesajları göstermektedir.

#### Durum

Durum kolonunda yer alan bilgiler şu şekildedir;

| İşlem görmedi | Kayıt kaynak sistemden gelmiş, ancak henüz işlem yapılmadı, gönderime hazır.                                                              |
|---------------|----------------------------------------------------------------------------------------------------|
| Gönderildi    | GİB 'e gönderim işlemi yapıldı                                                                                                    |
| Onaylandı     | Ticari fatura senaryosunda ; diğer firmadan gelen e-faturanın onaylanması için kullanılan durumdur. Sadece gelen faturalar içindir.       |
| Reddedildi    | Ticari fatura senaryosunda ; diğer firmadan gelen e-faturanın rededilmesi için kullanılan durumdur.                                       |
| Hata oluştu   | Faturanın GİB 'e gönderiminde hata oluştu. Hata açıklamaları "Durum Açıklaması" kolonunda yer almaktadır. Sadece gelen faturalar içindir. |
| Yoksay        | Fatura kullanıcı tarafından Yoksayıldı (Ref : <u>Yoksay özelliği</u> )                                                                    |

#### **Durum Açıklaması**

Durum açıklaması alanında faturanın durumu ile ilgili detay açıklama yer almaktadır.

Burada;

Г

- Fatura gönderilmeden önce uygulama içinde alınan hata mesajları
- Veya gönderim sonrası oluşan hata açıklamaları yer alır.

| Fatura gönderilmeden önce uygulama içinde karşılaşabileceğiniz hata mesajları |                                                                                                    |  |
|-------------------------------------------------------------------------------|----------------------------------------------------------------------------------------------------|--|
| Müşteri GIB onaylı değil                                                      | Kaynak sistemlerden fatura çekme işlemi sırasında ; vergi numarasına göre<br>mükelleflik kontrolü tekrar yapılır. Bu kontrolün amacı kaynak sistemde fatura<br>düzenlendikten sonra gönderim işlemi yapılmadan GİB kayıtlı kullanıcı listesinden<br>çıkan işletme varsa bunun görülmesidir. Ayrıca kaynak sistemde yetkili kullanıcı<br>tarafından yanlışlıkla e-fatura mükellefi olarak işaretlenmiş ve e-fatura<br>düzenlenmiş işletme varsa bu aşamada farkına varılacaktır. Bunun oluşması<br>durumunda durum açıklaması bu şekilde olur. |  |

|              | Bu durumda ; firmanın mükelleflik durumunu sorgulayınız. Sorgulama sonucu firmanın mükellef olduğunu görüyorsanız ; kaynak sistemde vergi numarasını değiştiriniz. Kayıtları tazelediğinizde düzelecektir. (Ref : <u>Kayıtların tazelenmesi</u> ) |
|--------------|----------------------------------------------------------------------------------------------------|
| Mühür kapalı | Mali mühür servislerinde sorun olduğu ifade edilmektedir. Protel 'den destek alınız.                                                                                                    |
|              | Bunlar dışında çıkan mesajlar için Protel 'I arayınız.                                                                                                    |

#### GİB durum kodları

GİB durum kodlarını açıklamaya başlamadan önce bu mesajlar içinde karşınıza çıkacak ZARF kavramı hakkında bilgi verelim. Faturalar GİB 'e gönderilirken zarf adı verilen objeler içinde paketlenmektedir. Bir zarf içinde birden fazla fatura olabileceği gibi, bir fatura bir zarfın içinde de yer alabilir. Doğrudan Bağlantı yöntemi kullanan işletmeler için her zarf içinde 1 fatura yer alırken, GİB arayüzü kullanan işletmelerde PortalPLUS 1 zarf içinde aynı işletme olmak kaydıyla birden fazla fatura gönderimi yapmaktadır.

#### Zarf kuyruğa eklendi ve zarf işleniyor (GİB Durum Kodu 1000 ve 1100)

Gönderim yapıldığı zaman ekranda belirecek ilk durum kodu "Zarf kuyruğa eklendi" dir. Bu faturanın GİB sisteminde işlenmek üzere kuyruğa alındığını ifade eder.

Zarfın işlenmeye başlaması yani 1100 kodu alması için geçen süre ; GİB sistemi yoğunluğuna göre uzayabilir.

| GİB Durum Kodu | GİB Durum Açıklaması |
|----------------|----------------------|
| 1000           | ZARF KUYRUGA EKLENDI |
| 1100           | ZARF ISLENIYOR       |

Zarf sırası gelip GİB sisteminde işlenmeye başladığı aşamada durum kodu "Zarf işleniyor" haline gelecektir.

#### Zarfın işlenmesi sırasında alınan hatalar (GİB Durum Kodu 1110-1200 arası kodlar)

Zarf işlenmeye başladığı aşamada; GİB sisteminde çeşitli kontrollerden geçmeye başlar. Bu kontroller sırasında format ile ilgili bir sorun bulunursa bu durumda 1110 ile 1200 arasında bir durum kodu bilgisi dönecektir. Bu kodların açıklamaları aşağıdaki listede yer almaktadır ve bu mesajların alındığı durumda PROTEL 'e çağrı kaydı açmalısınız! Bu mesajların herbiri ile ilgili yapılması gereken sistemsel kontrol ve işlemler bulunmaktadır; bu konuda PROTEL destek ekibi size yardımcı olacaktır.

| Durum Kodu | Durum Açıklaması            |
|------------|-----------------------------|
|            |                             |
| 1110       | ZIP DOSYASI DEGIL           |
| -          |                             |
| 1111       | ZARF ID UZUNLUGU GECERSIZ   |
|            |                             |
| 1120       | ZARF ARSIVDEN_KOPYALANAMADI |
|            |                             |
| 1130       | ZIP ACILAMADI               |
|            |                             |
| 1131       | ZIP BIR DOSYA ICERMELI      |
|            |                             |
| 1132       | XML DOSYASI DEGIL           |
|            |                             |

| 1133 | ZARF ID VE XML DOSYASININ ADI AYNI OLMALI                                  |
|------|----------------------------------------------------------------------------|
| 1140 | DOKUMAN AYRISTIRILAMADI                                                    |
| 1141 | ZARF ID YOK                                                                |
| 1142 | ZARF ID VE ZIP DOSYASI ADI AYNI OLMALI                                     |
| 1143 | GECERSIZ VERSIYON                                                          |
| 1150 | SCHEMATRON KONTROL SONUCU HATALI                                           |
| 1160 | XML SEMA KONTROLUNDEN GECEMEDI                                             |
| 1161 | IMZA SAHIBI TCKN VKN ALINAMADI                                             |
| 1162 | IMZA KAYDEDILEMEDI                                                         |
| 1163 | GONDERILEN ZARF SISTEMDE DAHA ONCE KAYITLI OLAN BIR FATURAYI ICERMEKTEDIR. |
| 1170 | YETKI KONTROL EDILEMEDI                                                    |
| 1171 | GONDERICI BIRIM YETKISI YOK                                                |
| 1172 | POSTA KUTUSU YETKISI YOK                                                   |
| 1175 | IMZA YETKISI KONTROL EDILEMEDI                                             |
| 1176 | IMZA SAHIBI YETKISIZ                                                       |
| 1177 | GEÇERSİZ İMZA                                                              |
| 1180 | ADRES KONTROL EDILEMEDI                                                    |
| 1181 | ADRES BULUNAMADI                                                           |
| 1182 | KULLANICI EKLENEMEDİ                                                       |
| 1183 | KULLANICI SİLENEMEDİ                                                       |
| 1190 | SISTEM YANITI HAZIRLANAMADI                                                |
| 1195 | SISTEM HATASI                                                              |

### Zarf başarıyla işlendi (GİB durum kodu 1200)

Zarf başarıyla işlenmiş yani GİB sistemindeki kontrollerden geçmiş ve herhangi bir hata almamışsa zarfın durum kodu **1200** olur. Bu kod şu anlama gelmektedir; zarfı GİB sistemine başarıyla teslim ettik ; şu anda GİB 'in zarfı alıcı firmaya iletmesini ve oradan gelecek yanıtları bekliyoruz.

| Durum Kodu | Durum Açıklaması       |
|------------|------------------------|
| 1200       | ZARF BASARIYLA ISLENDI |

#### Hedeften sistem yanıtı gelmedi (GİB durum kodu 1220)

GIB zarfı alıcı birimin posta kutusuna gönderir. Gönderim başarılı olmuşsa alıcı birimin posta kutusundan uygulama yanıtı gelene kadar durum kodu **1220** olur. Bu kod ; zarfın alıcı birimin posta kutusuna ulaştığını ve oradan yanıt beklendiğini ifade eder.

Bu aşamada faturalar yeni bir zarf numarası ile tekrar gönderilmesi halinde 1163 durum kodunu içeren uygulama yanıtı alınacaktır. **Yani gönderilmemelidir**.

| Durum Kodu | Durum Açıklaması               |
|------------|--------------------------------|
| 1220       | HEDEFTEN SISTEM YANITI GELMEDI |

#### Başarıyla tamamlandı (GİB durum kodu 1300)

Bu kodun alınması zarfın alıcısına başarıyla teslim edildiğine dair GİB 'in teyidi anlamına gelir. Bu aşamada fatura karşı tarafa teslim edilmiştir ve artık takip listesinden çıkartılabilir.

| Durum Kodu | Durum Açıklaması     |
|------------|----------------------|
| 1300       | BASARIYLA TAMAMLANDI |

#### Gönderim sırasında yaşanan hatalar (1210, 1215 -> 1163)

Gönderim sırasında bir hata oluşması halinde zarf durum kodu **1210** olur. Bu hata kodunun alındığı andan itibaren GIB aynı zarfı dört defa ikişer saat arayla toplam sekiz saat içerisinde tekrar göndermeyi dener.

Son denemede zarf hala alıcı birime başarıyla iletilemiyorsa zarfın durum kodu **1215** olur. Bu aşamada <u>zarf numarası farklı olmak</u> koşuluyla aynı fatura numarası ile tekrar gönderim yapılabilecektir.

Tekrar gönderim denemelerinden birinin başarılı olması halinde zarfın durum kodu **1220** olur.

| Durum Kodu | Durum Açıklaması                                      |
|------------|-------------------------------------------------------|
| 1210       | DOKUMAN BULUNAN ADRESE GONDERILEMEDI                  |
| 1215       | DOKUMAN GONDERIMI BASARISIZ. TERKAR GONDERME SONLANDI |
| 1220       | HEDEFTEN SISTEM YANITI GELMEDI                        |
| 1230       | HEDEFTEN SISTEM YANITI BASARISIZ GELDI                |
| 1300       | BASARIYLA TAMAMLANDI                                  |

#### Gönderim sırasında yaşanan hatalar (1230)

Alıcı birimden 1200 durum kodu dışında zarfın başarısız işlendiğine dair bir kod dönülmesi halinde zarfın yeni durumu **1230** olur. Bu aşamada zarf numarası farklı olmak koşuluyla aynı fatura numarası ile tekrar gönderim yapılabilecektir.

## Fatura alma

Gelen faturalar PortalPLUS da GELEN klasöründe görüntülenir. Buradan çıktı alarak ilgili sistemlerinize kaydını yapabilirsiniz.

İlerleyen sürümlerde gelen faturaların kaynak sistemlere kaydedilmesi çalışmaları tamamlanacaktır.

Gelen faturalar "GELEN FATURALAR" klasöründe toplanmaktadır.

#### Gelen faturaların görüntülenmesi

Gelen faturaların detayını görüntülemek için fatura üzerinde iken çift tıklayabilir veya üst menüden Görüntüle tuşuna basabilirsiniz. Fatura detayı ekrana gelecektir.

| Portal                                                                                                    | i. |                                                                                                    |                                                                                                    |                                                                                                    |
|----------------------------------------------------------------------------------------------------|----|----------------------------------------------------------------------------------------------------|----------------------------------------------------------------------------------------------------|----------------------------------------------------------------------------------------------------|
| Contractions                                                                                                    |    | Inter Linkson                                                                                                    |                                                                                                    |                                                                                                    |
| Control Reference Control Control Contro Control Control Control Cont | 1  | A DESCRIPTION OF A DESCRIPTION OF A DESC | Fature<br>HILL & FORCAS PETROL AN<br>HILL & FORCAS PETROL AND<br>HILL & FORCAS PETROL AND<br>HILL & FORCAS PETROL AND | spillres Ba [73,5] Yek [1040/F4/304 res Ba [1040/F4/304 res Ba [1040/F4/304 res B |
| Constant                                                                                                    |    | · C MILLINI (0.01/2014 (MILLINONIA)) 40                                                                                                    | RTTN: LUCILLA E GIO OLO F LO FORDERISAN<br>Reso Koda<br>VIS-40000001 KURÇURUL BIDIZIN NI OKTANI<br>VIS-40000001 KURÇURUL BIDIZIN NI OKTANI<br>VIS-40000001 KURÇURUL BIDIZIN NI OKTANI                                                                                                    | 011 000 000000000000000000000000000000                                                                                                    |
| • Washine                                                                                                    |    | · Caller Cales seatures a<br>· Cales Cales seatures a<br>· Cales Cales seatures a                                                                                                    |                                                                                                    | 1235<br>171 12428<br>Teabless False<br>Toplans K079 (%1.0)<br>Toplans K079 (%1.0)                                                                                                    |
|                                                                                                    |    | · =                                                                                                    | No memory conservations are not write and the second second se                                                                                                    | Vergi Bahili Teptan Tutar<br>k 20005 (K1500511) vezime: ganknehedir<br>ni har bitari ganyi ayn yezimet ganknehedir<br>annal                                                                                                    |
|                                                                                                    |    | · MARINA PERIANA WARARDENA PE                                                                                                    | Potrada prior danganeen va prior hannee maya seld ivot tajane at masiane bakemaa, fatus kalateen dahenigi<br>Odenniamen mukakilmita arma mititkaa periolitis Atalikustua ödena titisea paamadin hania va unume misiamadin                                                                                                    | 11 gillio 194                                                                                                    |
|                                                                                                    |    | · C MARIN MARIN CONCERNING                                                                                                    |                                                                                                    |                                                                                                    |
|                                                                                                    |    | Contraction of the second                                                                                                    | •                                                                                                    |                                                                                                    |

Gelen faturalar gönderen firmanın seçtiği fatura tasarımına göre farklı formatlarda olacaktır.

#### Klasörlere dağıtım

Gelen faturaları PortalPLUS üzerinde oluşturulacak klasörlere sürükle-bırak yöntemi ile taşımanız mümkündür. Bu şekilde gelen faturanın ; kaydını yapacak ilgili departman veya kişiye yönlendirmesini yapabilirsiniz. Gelen fatura klasöründeki fatura üzerinde iken ; sol mouse tuşu basılı halde faturayı taşımak istediğiniz klasöre bırakabilirsiniz.

| Rent Pres              | el Porta Tha - El visea 🗧 🗧                                                                                                    |                                                                                                    | 4-110 <b>-11</b>                                                                                                    |
|------------------------|----------------------------------------------------------------------------------------------------|----------------------------------------------------------------------------------------------------|----------------------------------------------------------------------------------------------------|
| (+. @ etterio.aut      | county were live merce if we are added in                                                                                                    | 17 T D 18 1 640                                                                                                 | P D+ + +                                                                                                    |
| 📕 Mact Visited 🛄 Getti | ng States 🖂 Hone Page 🖾 Baggetest Ster 🛄 Wes Skie Galery                                                                                                    |                                                                                                    |                                                                                                    |
| Portal                 |                                                                                                    |                                                                                                    | a serie street v                                                                                                    |
| C Color Brown          | 4 and (Joss)                                                                                                    |                                                                                                    | Desite                                                                                                    |
| · Distant              | Andreas - Andreas - Andreas - Brancesson                                                                                                    |                                                                                                    |                                                                                                    |
| a real                 | (a) Search Lines of Little field Angle space.       Y     Y     | The second second second second second second second second second second second second second second second se | Tarra                                                                                                    |
| # http:<br># 40pt      | Country where the same same say but not start and there are not the same same                                                                                                    | ilia metima                                                                                                    | State of                                                                                                    |
|                        | C. P. Linner, Connection Communication of the manufacture of the second second s | And annual and the second second second second second second second second second second second second second s | and the second second se |

### Gelen faturanın yazdırılması

Faturayı yazdırmak için fatura penceresinde sağ üst köşede yer alan tuşuna basınız. Yazıcı seçimi yapabileceğiniz bir ekran açılacaktır. Uygun yazıcıyı seçip faturanızı yazdırabilirsiniz.

| Gelei Koteas          | * | <b>And</b>                                                                                                    | [ States   |              |                   |                                                                                                    |                  |             |               |                                            |
|-----------------------|---|----------------------------------------------------------------------------------------------------|------------|--------------|-------------------|----------------------------------------------------------------------------------------------------|------------------|-------------|---------------|--------------------------------------------|
| a loss                |   | An of the second second |            |              |                   |                                                                                                    |                  |             |               | E                                          |
| I Harard              |   | 2                                                                                                    | The state  | Turke        | The second        | gundadig                                                                                                    | 6                | FATURA      |               |                                            |
| · Alger               |   | •                                                                                                    | 11.12.285  | -            | Part              | Contraction of the local division of the local division of the loc |                  | and X into  | Abrill        | 1.1 - 6427 - Las - 6847, ber 71, 1 - 1, 20 |
| 8 2m                  |   | ×. 8                                                                                                    | _ n.112007 | (00.05.0014) | Parter            |                                                                                                    |                  |             | 1998          | PATURA                                     |
| · Neter               |   | 2 1                                                                                                    | 11.11.713  | -            | Nome              | HP Deskjøt 9000 J110 series                                                                                                    | -                | Properties. | farden 14-12- | 1010000 0000 8<br>1011 ()                  |
| · Semantices          |   | • 2                                                                                                    | -          | -            | Status            | Ready                                                                                                    |                  |             |               |                                            |
| Come Kalana           | - | . (                                                                                                    |            |              | Туре              | HP Deskjet 1000 J110 series                                                                                                    |                  |             |               |                                            |
| B logs (51)           |   |                                                                                                    | Senia ma   | -            | Where:<br>Comment | USBOOT                                                                                                    | Punt to file     |             |               |                                            |
| Aunthanness .         |   |                                                                                                    |            |              |                   |                                                                                                    |                  |             |               |                                            |
| Gent                  |   | . 1                                                                                                    | 4400.254   | 96.01.0004   | +intisige         |                                                                                                    | Copies           | 1000        |               |                                            |
| Sufferent Contraction |   |                                                                                                    | -          |              | AI AI             |                                                                                                    | Number of copies | 14 12       |               |                                            |
| Constant of Constant  |   | . 1                                                                                                    | 3812.2825  |              | CiPages           | -tom 1 30.1                                                                                                    | 11 22 28         | Collate     | W Talan       | Oder Vergilar Hal Manual<br>Tuber          |
| Mintele               |   | - 1                                                                                                    | -          |              | CSilett           | 0Y                                                                                                    | Tes. Dec. 75c.   |             | 145           | 34.96 TL                                   |
|                       |   | 8 8                                                                                                    | 11.11.2015 | 07.05.0014   |                   |                                                                                                    | (                | I Const I   |               |                                            |
|                       |   |                                                                                                    |            |              |                   |                                                                                                    | 1.0              | L IVIC 84   |               |                                            |

### İşlenen faturanın işaretlenmesi

Gelen faturalardan kontrol ve kaydını tamamladıklarınızı "İşlendi" statüsüne alabilirsiniz. Bunun için ilgili fatura üzerinde iken üst menüden İŞLENDİ tuşuna basmanız gerekmektedir. Bu kategorideki faturaları sağ üst bölümdeki DURUM kutusundan filtrelemeniz de mümkündür.

| Portal             |                                                                                                    | 10 4 mm + 1 mm + |
|--------------------|----------------------------------------------------------------------------------------------------|------------------|
| Color from         | Anne (Anne)                                                                                                    | 100              |
| 8 5mm              | g sende han af advant af anges<br>2 Februarie Franken Franken Franken Frank Franken inner an Franken and Franken Franken Franken                                                                                                    | Them.            |
| 8 http:<br>8 http: | E LILING BURGE WARMANCES HINNEL, THE 149 HAVING BURGE BURGE 149, CONTINUE (BULGE BURGE BUR | 24520120-1       |